## Autotask Handleiding

# Rapport bekijken

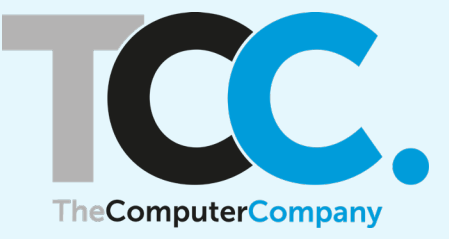

| T Client Portal Login $\epsilon 	o \mathbf{C}$ $$ the | × +<br>ecomputercompany.itclientportal.com/ClientPortal/Login.as | - >><br>المحمد الحج الحج الحج الحج الحج الحج الحج الحج | gnito |
|-------------------------------------------------------|------------------------------------------------------------------|--------------------------------------------------------|-------|
|                                                       |                                                                  |                                                        |       |
|                                                       | User Name                                                        |                                                        |       |
|                                                       | I forgot my password Remember my User Name LOGIN OR              |                                                        |       |
|                                                       | C Login with Google                                              |                                                        |       |
|                                                       |                                                                  |                                                        |       |

### Ga naar de Autotask-portal en vul je gebruikersnaam en wachtwoord in

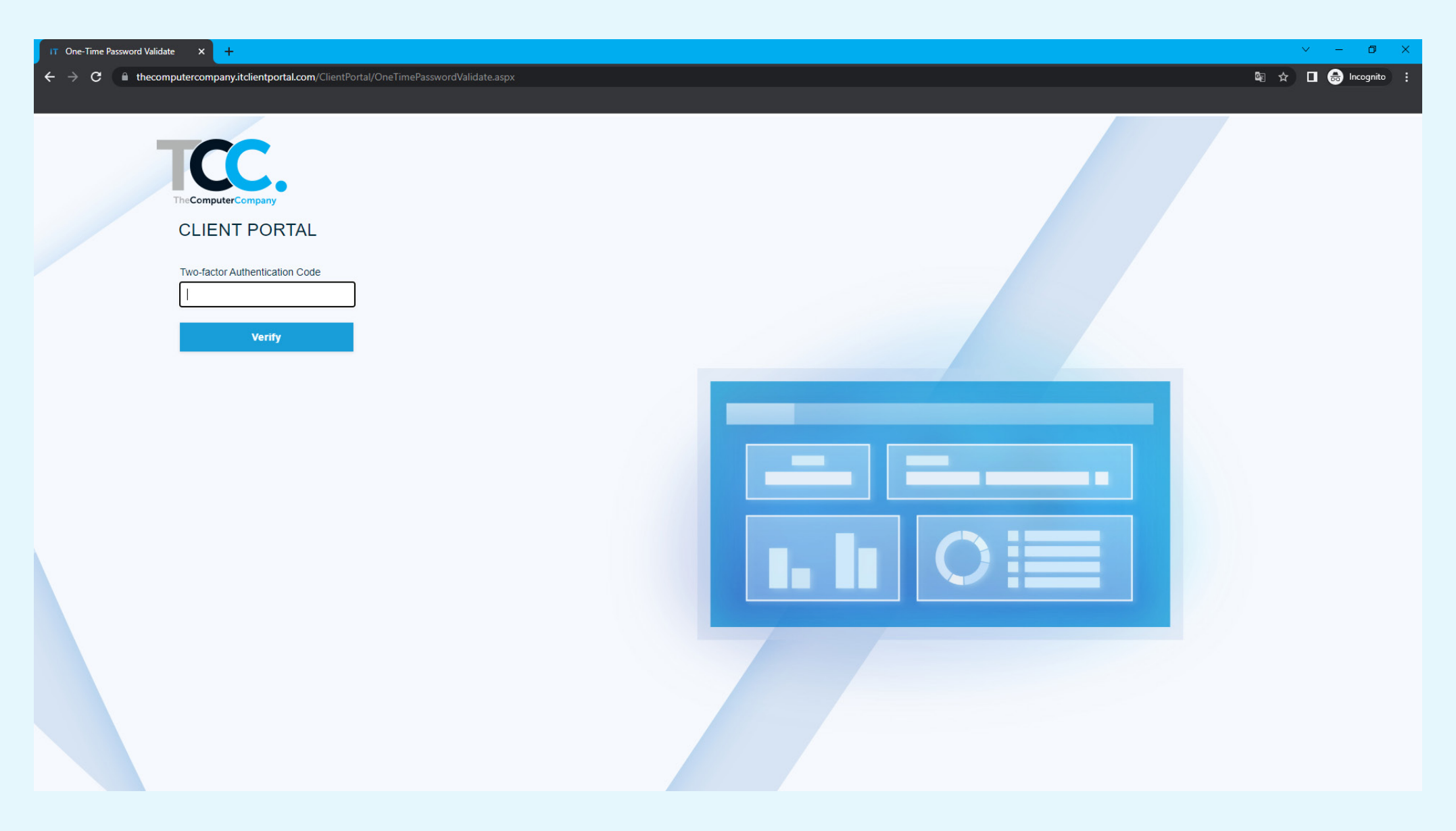

#### Vul de authenticatiecode in

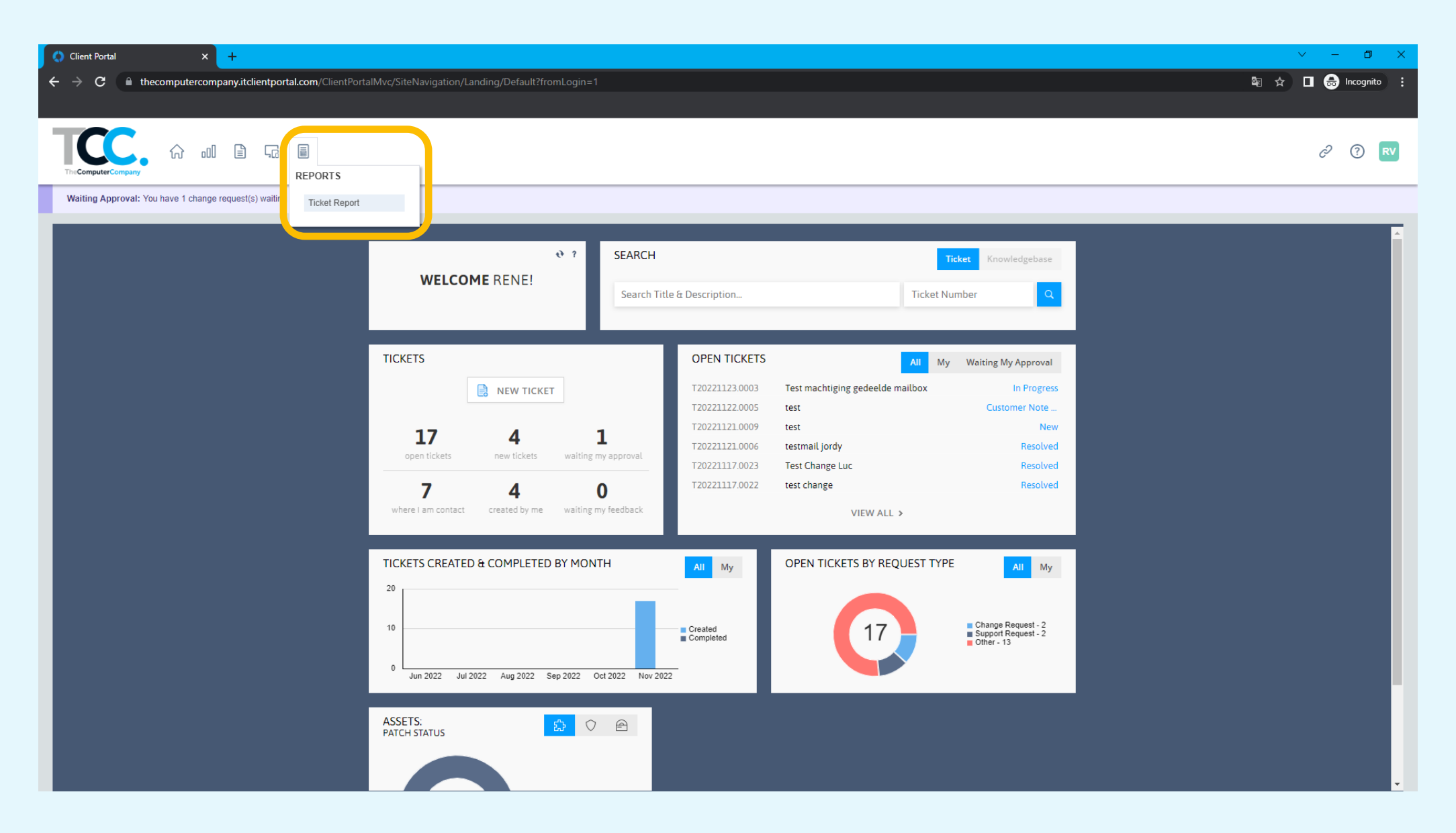

#### Ga naar 'Reports' > 'Ticket Report'

| () Client Portal X IT http://www.itematics.com/action/action/acti | https://thecomputercompany.itcl × +                                            | v - <b>o</b>      |
|----------------------------------------------------------------------------------------------------|--------------------------------------------------------------------------------|-------------------|
| $\leftrightarrow$ $ ightarrow$ $\mathbf{C}$ $\ $ thecomputercompany.itcl                                                                                                    | tclientportal.com/ClientPortal/Reporting/ReportViewer.aspx?report=ticketreport | 🗟 🖈 🔲 🖶 Incognito |
|                                                                                                    |                                                                                |                   |
| TICKET REPORT                                                                                                    |                                                                                | (                 |
| Show/Hide Report Criteria   🖶 Print   🕹 Exp                                                                                                    | ixport 🛛 🛞 Close                                                               |                   |
|                                                                                                    |                                                                                |                   |
| enerate                                                                                                    |                                                                                |                   |
| ORT BY                                                                                                    |                                                                                |                   |
| Ireated Date 🗸                                                                                                    |                                                                                |                   |
| ATE RANGE                                                                                                    |                                                                                |                   |
| [24/10/2022]     []     [23/11/2022]     []     [     Today                                                                                                    |                                                                                |                   |
| ILTERS                                                                                                    |                                                                                |                   |
| Request Type (All Selected)  All Change Request Created by Service Provider Support Request Reset                                                                                                    |                                                                                |                   |
| OLUMNS/DATA                                                                                                    |                                                                                |                   |
| Ticket Title  Ticket Description  Service Provider Resource  Ticket Contact  Created Date  Request Type  Notes and Time Entries                                                                                                    |                                                                                |                   |
| UMMARY                                                                                                    |                                                                                |                   |
| Show Criteria on Report                                                                                                    |                                                                                |                   |

Selecteer de gewenste instellingen en klik op 'Generate'

| Client Portal | × iT https://thecomputercompany.itcl × +                                                           | ~ - 0 ×             |
|---------------|----------------------------------------------------------------------------------------------------|---------------------|
| ← → C         | thecomputercompany.itclientportal.com/ClientPortal/ReportIng/ReportViewer.aspx?report=ticketreport | 🔤 🖈 🔲 😁 Incognito 🗄 |
| TICKET REPOI  | RT                                                                                                 | (?                  |

#### Show/Hide Report Criteria 🛛 🖶 Print 🛛 🕹 Export 🛛 🛞 Close

|                                                                                                    | Ticket Number                                        | Service Provider Resource | Service Provider Status | Ticket Contact  | Created Date     | Service Provider Completed Date | Request Type    | Priority  |
|----------------------------------------------------------------------------------------------------|------------------------------------------------------|---------------------------|-------------------------|-----------------|------------------|---------------------------------|-----------------|-----------|
|                                                                                                    | T20221115.0003                                       |                           | New                     | Vandewall, Rene | 15/11/2022 03:21 |                                 | Support Request | Important |
| Generate                                                                                                    | Ik wil een ticket aanmaken<br>Dit is een test ticket |                           |                         |                 |                  |                                 |                 |           |
| SORT BY                                                                                                    |                                                      |                           |                         |                 |                  |                                 |                 |           |
| Priority 🗸                                                                                                    | T20221121.0009                                       |                           | New                     | Vandewall, Rene | 21/11/2022 09:15 |                                 | Support Request | Important |
| DATE RANGE                                                                                                    | test                                                 |                           |                         |                 |                  |                                 |                 |           |
| ● [24/10/2022] () [] [23/11/2022] () [] [] [] [] [] [] [] [] [] [] [] [] []                                                                                                    | TEST                                                 |                           |                         |                 |                  |                                 |                 |           |
| FILTERS                                                                                                    |                                                      |                           |                         |                 |                  |                                 |                 |           |
| ⊞ Request Type (1 Selected)                                                                                                    |                                                      |                           |                         |                 |                  |                                 |                 |           |
| COLUMNS/DATA                                                                                                    |                                                      |                           |                         |                 |                  |                                 |                 |           |
| <ul> <li>Ticket Title</li> <li>Ticket Description</li> <li>Service Provider Resource</li> <li>Service Provider Status</li> <li>Ticket Contact</li> <li>Created Date</li> <li>Service Provider Completed Date</li> <li>Request Type</li> <li>Priority</li> <li>Notes and Time Entries</li> </ul> |                                                      |                           |                         |                 |                  |                                 |                 |           |
| SUMMARY                                                                                                    |                                                      |                           |                         |                 |                  |                                 |                 |           |
| Show Criteria on Report                                                                                                    |                                                      |                           |                         |                 |                  |                                 |                 |           |
| Generate                                                                                                    |                                                      |                           |                         |                 |                  |                                 |                 |           |

### Bekijk het rapport